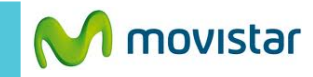

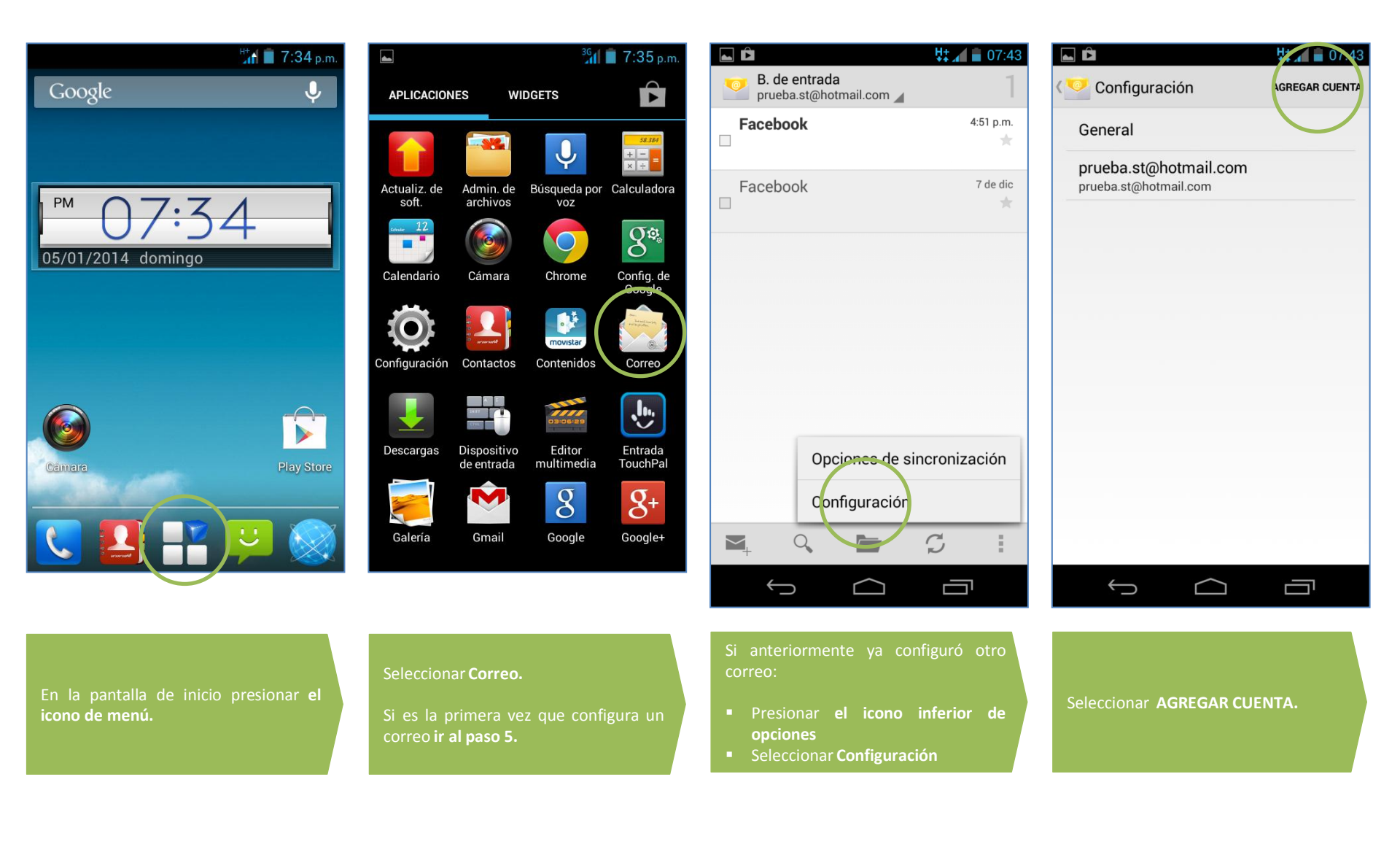

Configuración de la cuenta

Frecuencia de verificación de la bandeja de entrada

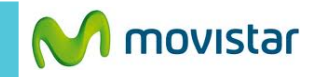

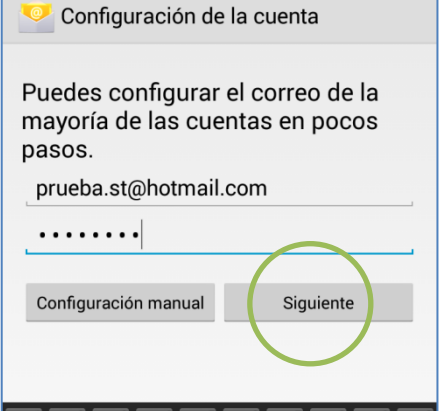

H+ 📶 🛢 07:42

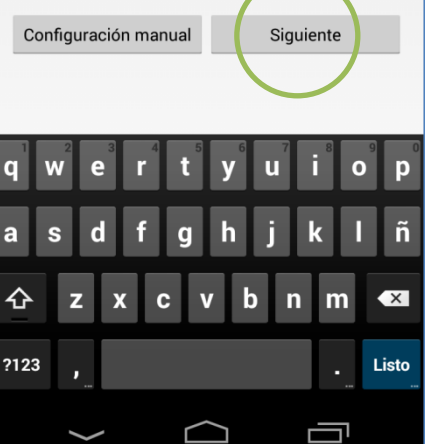

🔤 🖪 🖻

q

а

| Automática (tiempo real)                                                                                                    | es  |
|----------------------------------------------------------------------------------------------------|-----|
| Periodo de sincronización                                                                                                    | Ası |
| Automático                                                                                                    | p   |
| Enviar mensaje de correo desde esta<br>cuenta de forma predeterminada.<br>Notificarme cuando llegue un mensaje<br>de correo. |     |
| 🗹 Sincronizar contactos desde esta cuenta                                                                                    |     |
| Sincronizar calendario desde esta<br>cuenta                                                                                  |     |
| 🗹 Sincronizar el correo desde esta cuenta                                                                                    |     |
| Descargar adjuntos automáticamente al<br>conectarse a Wi-Fi                                                                  | q   |
|                                                                                                    | а   |
| Anterior Siguiente                                                                                                    | -   |
|                                                                                                    | 仑   |
|                                                                                                    | ?12 |
|                                                                                                    |     |
|                                                                                                    |     |
|                                                                                                    |     |
| Si lo desea puede sincronizar otros elementos:                                                                               | Fir |
| Contactos                                                                                                    | ču  |
| Calendario                                                                                                    |     |

H+ 1 07:42

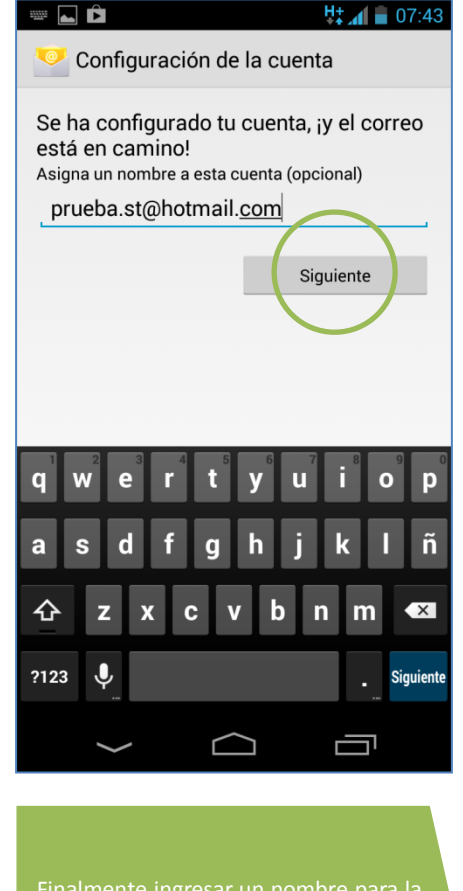

almente ingresar un nombre para la

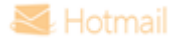